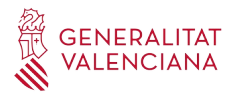

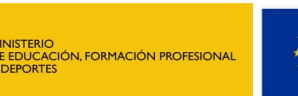

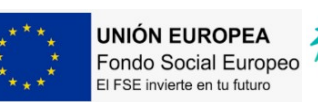

ES FRANCESC

FERRER I GUÀRDIA

# INSTRUCCIONES PARA SOLICITAR UN CERTIFICADO ACADÉMICO

**NOTA**: Las certificaciones académicas de la ESO son gratuitas. Para el resto de niveles es necesario abonar las Tasas oficiales.

Antes de realizar el abono de la Tasa 046 debe cerciorarse de que nuestro Centro puede tramitar su certificado. Sólo se puede certificar si acabó sus estudios en nuestro Instituto; si usted se trasladó a otro centro, todos los cursos académicos son certificados por el instituto en el que finalizó sus estudios; si este es su caso, póngase en contacto con el Centro en el que finalizó sus estudios.

### APELLIDOS Y NOMBRE DE LA PERSONA SOLICITANTE

| NIF/NIE |    |  |  |  |  |
|---------|----|--|--|--|--|
| TELEFO  | NO |  |  |  |  |

## NIVEL DE ESTUDIOS PARA EL QUE SOLICITA EL CERTIFICADO:

| ESO ESO      | П ғрв             | BUP Y COU |
|--------------|-------------------|-----------|
| BACHILLERATO | 🔲 FP. GRADO MEDIO |           |

## ABONO DE TASA POR CERTIFICACIONES:

Acceda al siguiente enlace: <u>http://www.ceice.gva.es/doc046/gen/es/</u>

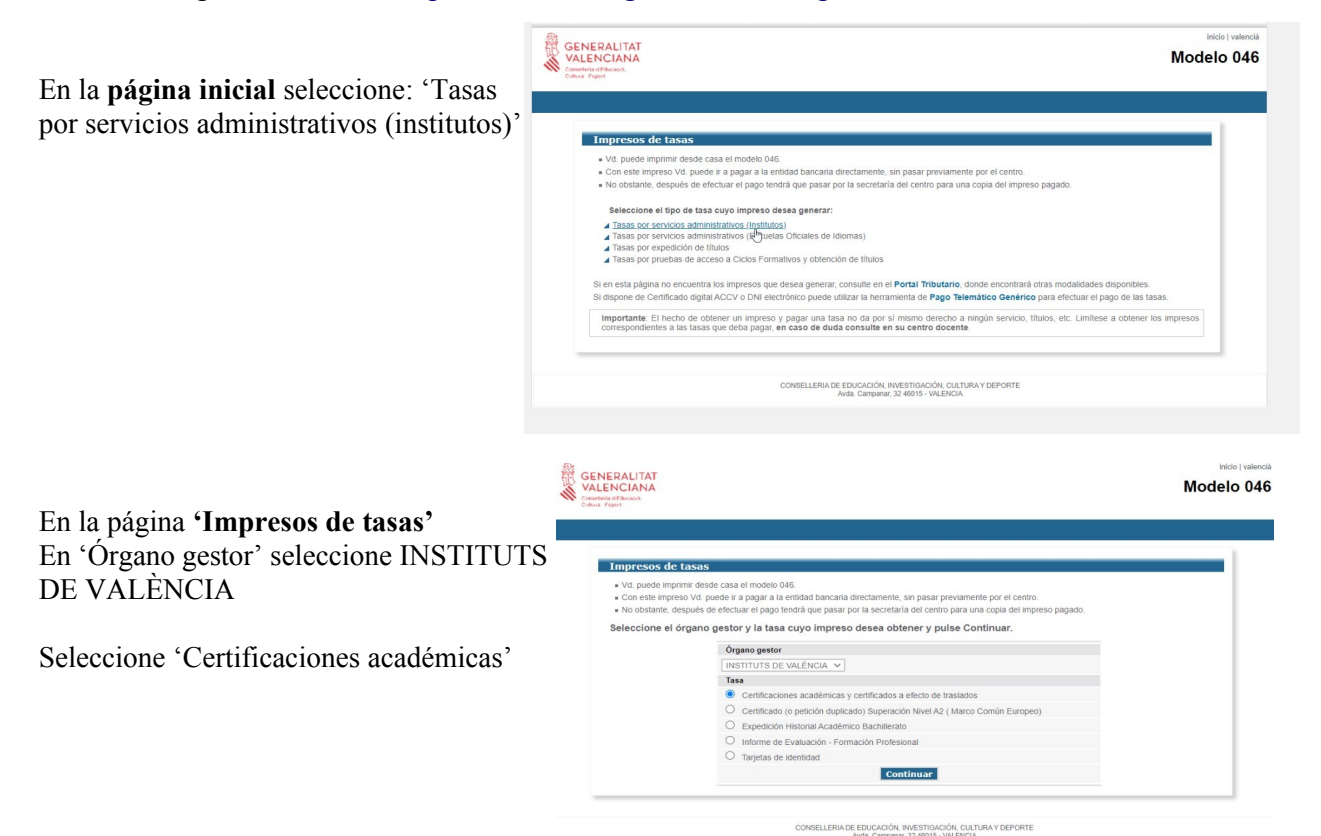

#### Página de tipo de abono:

Si selecciona cualquier tipo de bonificación deberá adjuntarnos escaneado el documento <u>vigente</u> que ratifica su bonificación.

SARA

Seleccione 'Continuar'

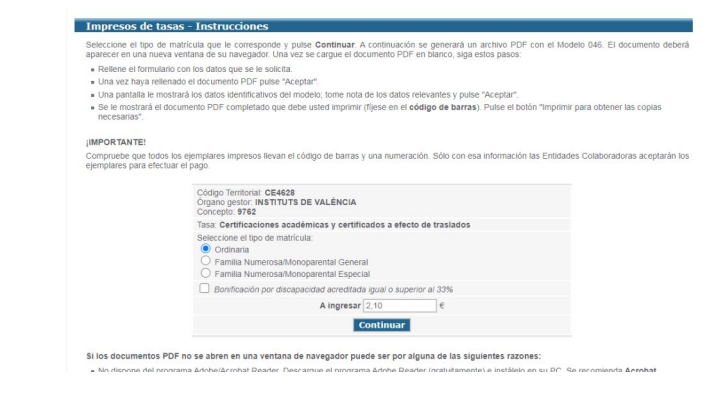

Impresión del documento:

| Seleccione | 'Imprimir' |  |
|------------|------------|--|

| Paso 1 /Pas 1: (Obligatorio/Obligatori)                                                                                                    |
|----------------------------------------------------------------------------------------------------|
| Pulse "Imprimir" para obtener la autoliquidación /<br>Polse "Imprimir" per obtindre l'autoliquidació<br>Imprimir                                                                                                    |
|                                                                                                    |
| Paso 2 /Pas 2: (Opcional)                                                                                                    |
| Paso 2 /Pas 2: (Opcional)<br>Recuerde: La realización del pago no implica la presentación de la autoliquidación. Deberá presentar la<br>autoliquidación y el justificante de pago ante el órgano correspondiente /<br>Recorde que la realización del pagarent no rumpica la presentació de l'autoliquidación. Tradri que presentar<br>l'autoliquidació i el justificant de pagarent devant forgan corresponent. |

#### Documento de la Tasa:

Los únicos campos obligatorios son el NIF/NIE y 'Apellidos y nombre'

Seleccione 'Aceptar'.

| A     Aceptar     * NN KI NULODOVI VKI ODDOVI VKI ODDOVI VA ODDOVI VKI ODDOVI VKI ODDOVI VA ODDOVI VA ODDOVI VA ODDOVI VKI ODDO | ODI TERRI<br>RGAN GES<br>ONCEPT | CONSELLERIA D'EDI<br>ITORIAL / COD. TERRITORIAL<br>STOR / ÓRGANO GESTOR<br>TE / CONCEPTO                                                                            | CE4628<br>INSTITUTS DI<br>9767 | VALÈNCIA                                      | TA                 | SA POR EXP | EDICIÓN DE TÍTULO             | )<br>DS   |           | 046<br>CPR:<br>9056436 |
|----------------------------------------------------------------------------------------------------|---------------------------------|----------------------------------------------------------------------------------------------------|--------------------------------|-----------------------------------------------|--------------------|------------|-------------------------------|-----------|-----------|------------------------|
|                                                                                                    | ANTE A                          | 5 NF                                                                                                    | Aceptar                        | 6 CODMONS I NOM O RAÓ SOCIAL I APELLIDO Y MAN | RINE O RAZÍN DOCAL |            | 1 NOM DE LIQUIDACIÓ I M'EE LA | outpeader |           |                        |
| 14 TELDRON, TELDRON 15 FW. 16 NUNCIP/ //JUNOPIO 17 PRO/INCIA / PRO/INCIA / PRO/INCIA / 1                                                                                                    | DECLAR                          | C - PL - AV / QL - PL - AV E NON CE IA YA RÖBLICA / ACMERE DE LA YA RÖBLICA HA RÖBLICA / ACMERE DE LA YA RÖBLICA HA TELEFONI TELEFONIO 15 FAX 16 MUNICIP/ JULINOPIO |                                |                                               |                    | 9 NON.     | 10 LLETRA / LETRA             | 11 ESC.   | 12 PB/PB0 | 13 PDA<br>18 CP/C      |

Ahora tiene dos opciones:

a) Imprimir el documento (tres hojas) para un único pago. Compruebe que tienen código de barras y realice el abono en cualquiera de las entidades bancarias que indica el documento 046.

Si utiliza esta opción deberá adjuntarnos **una** de las hojas de la tasa 046 y el **justificante de abono** en el banco: ticket / sello del banco / otras.

b) Volver a la página anterior 'Impresión del documento' y tendrá activada la opción 'Pagar' (mire la imagen anterior) y realice el pago.

Se abre la siguiente ventana:

| Elija el método de pago y           |  |
|-------------------------------------|--|
| seleccione.                         |  |
| No olvide descargar el justificante |  |
| de ese pago que, si elige esta      |  |
| opción, será el que deberá adjuntar |  |
| a nuestra secretaría.               |  |
|                                     |  |

|                                    |                                               | PAG                                                                                                    | D TELEMÁTICO       |
|------------------------------------|-----------------------------------------------|----------------------------------------------------------------------------------------------------|--------------------|
| SELECCIÓN MÉTODO DE PAGO           | )                                             |                                                                                                    |                    |
|                                    | Cargo en cuenta<br>(Acceso con certificado)   | S poses certificado digital, podrá pagar a travás de se cuenta bancaria si es de los entra<br>colebosadoras que se mQP aquía.    | des                |
| E                                  | Pago con tarjeta<br>(Acceso sin certificado)  | Podrá pogar mediante tarjeta de oriédito o débito. Visa, MasterCard o 6000 de cualquier entidad.                                 |                    |
| Para obtener el justificante de pa | go, o consultar el pago de un documento si el | l proceso no concluyó satisfactoriamente (operación denegada, operación cancelada, incidencia por motivo<br>Clio en este enizoe. | os técnicos, etc), |

**<u>GUARDE</u>** este documento una vez cumplimentado en su ordenador, tablet o móvil.

Envíe a <u>46019571.secretaria@edu.gva.es</u> el documento que ha cumplimentado y el justificante del abono de la Tasa 046.

Si tiene bonificación, adjunte escaneado el documento vigente que ratifica su bonificación.

En 'Asunto' escriba: CERTIFICADO + APELLIDOS/NOMBRE. Ejemplo: CERTIFICADO López López, Juan.

Recibirá contestación de que su solicitud ha llegado correctamente lo antes posible. Más tarde le enviaremos un correo electrónico en el que le indicaremos cuándo puede pasar por nuestra secretaría a retirar su certificado.